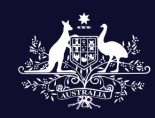

Australian Government Australian Sports Com<u>mission</u>

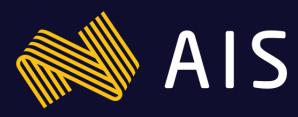

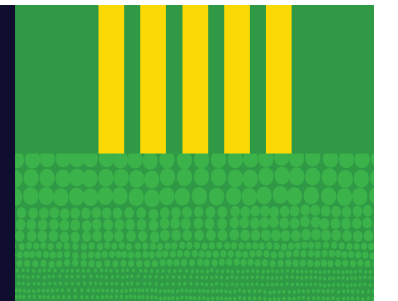

## **Multi-Factor Authentication setup**

## Through login

## Update Account Information

By setting up Multi-Factor Authentication, you add an extra layer of security to your account sign-in.

If you would like to skip this for now, this can be setup via the Sport Connect portal later.

Setup Authenticator App

Skip for now

Setup multi-factor authentication 1. Download any of these authenticator apps on your phone or tablet from your app store: FreeOTP, Google Authenticator, Microsoft Authenticator 2. Use your authenticator app to scan the QR code below. If you can't use a QR code, enter the secret key into the app instead. Secret key: J53X 052S OFRG 2VTE PE3E E53E KRIX IQ3P 3. The authenticator app will show a security code. Enter the 6digit code. 6-digit code Enter the 6-digit code Device name (optional) Device name helps you manage your OTP devices. Enter device name Continue

← Go back

- This step is not compulsory. To set up multi-factor authentication, you will need to download an authenticator application from your app store such as Microsoft Authenticator.
- 1. Select 'Setup Authenticator App'
- 2. Scan the QR code from the application and enter the 6-digit code.
- 3. Click **continue** to finalise.

## **Multi-Factor Authentication setup**

Self-service portal

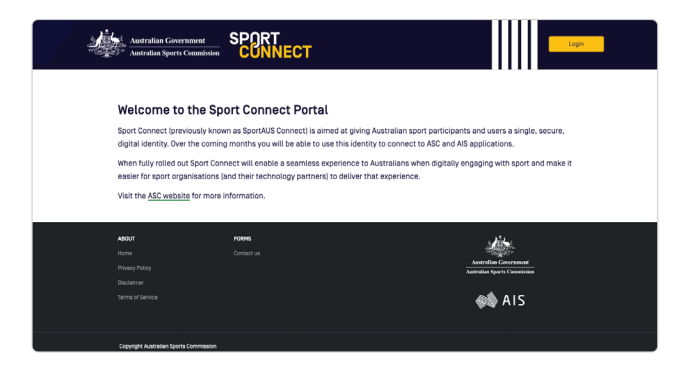

This step is not compulsory. To set up multi-factor authentication, you will need to download an authenticator application from your app store such as Microsoft Authenticator.

- 1. Log into the Sport Connect self service portal
- 2. Under 'Account', select 'Security'.

| Austral                                   | an Sports Commission | Θ                                                    |
|-------------------------------------------|----------------------|------------------------------------------------------|
| Home Account                              |                      |                                                      |
| Account details                           | Manage your acc      | ount details, linked accounts and security settings. |
| <ul> <li>Identity Verification</li> </ul> |                      |                                                      |
| <ul> <li>Linked accounts</li> </ul>       | Account details      | Identity Verification                                |
| ∑ Secury<br>R Hivasy                      | View details         | View details                                         |
|                                           | Linked accounts      | Security                                             |
|                                           | View details         | Yew details                                          |
|                                           | Security             | •                                                    |
|                                           | View details         |                                                      |

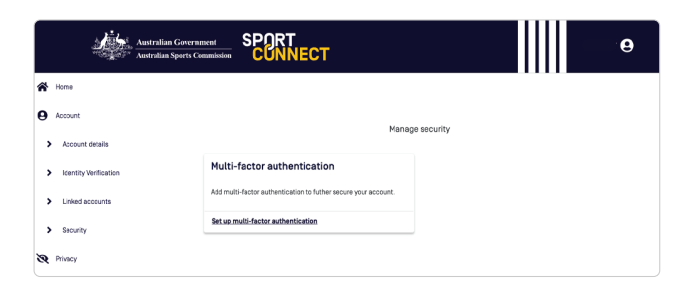

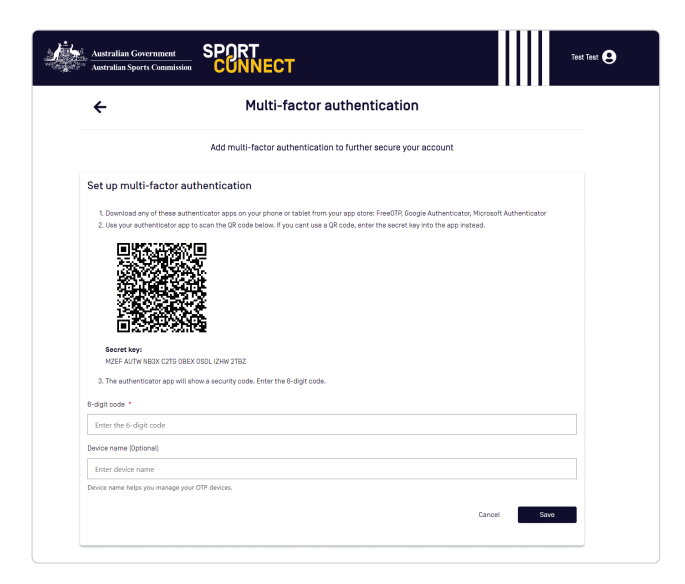

3. Click on 'Multi-factor authentication'.

- 4. Scan the QR code from the application and enter the 6-digit code.
- 5. Click **'save'** to finalise.